### **DESPESAS**

Link de acesso ao Portal da Transparência: https://portaldatransparencia.gov.br/

#### Passo-a-passo:

#### PASSO 1: Selecionar Consultas Detalhadas:

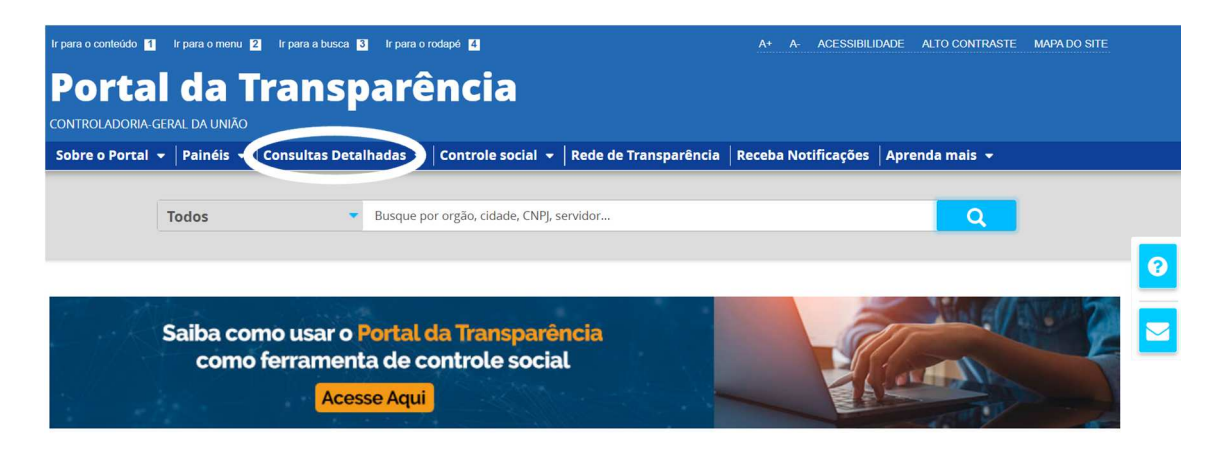

## PASSO 2: Selecionar Despesas Públicas:

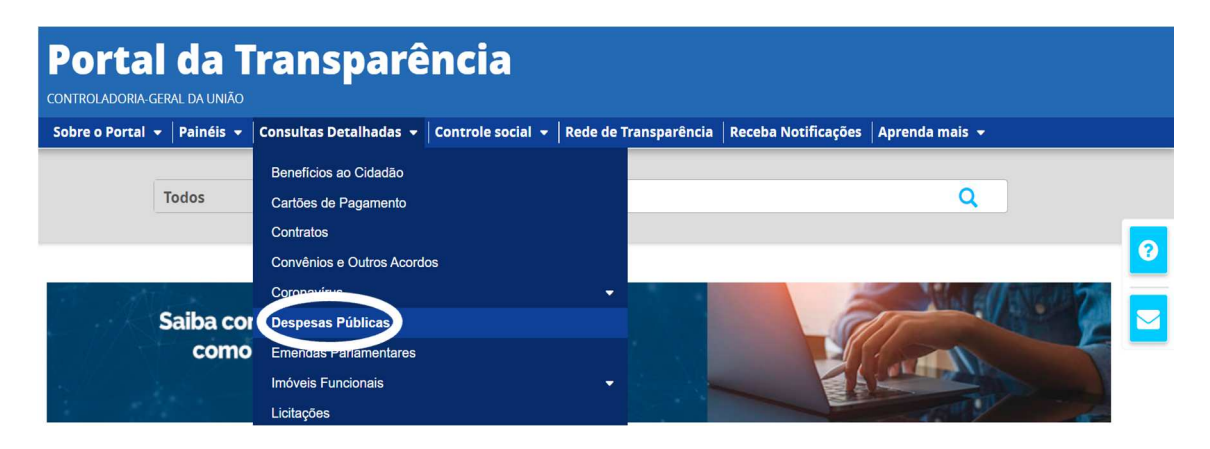

Se preferir, acesse o Link direto Despesas Públicas: https://portaldatransparencia.gov.br/despesas/lista-consultas PASSO 3: Selecionar por ÓRGÃO (encontrar a execução resumida da UFSB):

| Portal da Transparência                                                                                                    | Busque por órgã     | o, cidade, CNPJ, servidor | Q |   |
|----------------------------------------------------------------------------------------------------|---------------------|---------------------------|---|---|
| CONTROLADORIA-GERAL DA UNIÃO                                                                                                    |                     |                           |   |   |
| Sobre o Portal 👻   Painéis 👻   Consultas Detalhadas 👻   Controle social 👻   Rede de Transparência                                                   | Receba Notificações | Aprenda mais 👻            |   |   |
| voct está aqui: NICIO » DESPESAS PÚBLICAS » CONSULTA DE DESPESAS PÚBLICAS<br>Consulta de Despesas Públicas   Portal da Transparência do<br>Endorral | Governo             |                           |   |   |
| reueral                                                                                                    |                     |                           |   | 0 |
|                                                                                                    |                     |                           |   |   |
| CONHEÇA DETALHES DA EXECUÇÃO DA DESPESA PÚBLICA DE DIFERENTES FORM                                                                                  | IAS                 |                           |   |   |
| Por órgão/entidade executora                                                                                                    |                     |                           |   |   |
| Por área de atuação do governo (função)                                                                                                    |                     |                           |   |   |
| Por programa/ação orçamentária                                                                                                    |                     |                           |   |   |
| Pela classificação contábil da despesa                                                                                                    |                     |                           |   |   |

PASSO 4: Selecionar por Programa/Ação Orçamentária (para encontrar a execução detalhada por programa):

| Portal da Transparência<br>controladoria geral da UNIão                                                                                     | Busque por órgi | ão, cidade, CNPJ, servidor | Q |   |
|----------------------------------------------------------------------------------------------------|-----------------|----------------------------|---|---|
| Sobre o Portal 🔹   Painéis 🔹   Consultas Detalhadas 🔹   Controle social 🔹   Rede de Transparência   Receb                                   | ba Notificações | Aprenda mais 👻             |   |   |
| você está aque: INICIO » DESPESAS PÚBLICAS » CONSULTA DE DESPESAS PÚBLICAS<br>Consulta de Despesas Públicas   Portal da Transparência do Go | overno          |                            |   |   |
| rederal                                                                                                    |                 |                            |   | ? |
| CONHEÇA DETALHES DA EXECUÇÃO DA DESPESA PÚBLICA DE DIFERENTES FORMAS                                                                        |                 |                            |   |   |
| Por órgão/entidade executora                                                                                                    |                 |                            |   |   |
| Por área de atuação do governo (função)                                                                                                    |                 |                            |   |   |
| Por programa/ação orçamentária                                                                                                    |                 |                            |   |   |
| Pela classificação contábil da despesa                                                                                                    |                 |                            |   |   |

## PASSO 5: Selecionar e preencher com o período, conforme imagem abaixo:

| bre o Portal 👻 🛛 P               | ainéis 👻 Consultas Detalhadas               | - Controle s    | social 👻 Rede de Transparência | a Receba Notificações | Aprenda mais 👻  |
|----------------------------------|---------------------------------------------|-----------------|--------------------------------|-----------------------|-----------------|
| ESTÁ AQUI: INÍCIO » DESI         | PESAS PÚBLICAS » EXECUÇÃO DA DESPESA POR PI | ROGRAMA/AÇÃO OR | ÇAMENTÂRIA                     |                       |                 |
| ecução da                        | Despesa por Progra                          | ama/Açã         | ăo Orçamentária                |                       | ORIGEM DOS DADO |
|                                  |                                             |                 |                                |                       |                 |
|                                  |                                             |                 |                                |                       |                 |
| TRO                              | Período                                     | « LT            | Ά.                             |                       |                 |
|                                  |                                             |                 |                                |                       |                 |
| PERÍODO                          | Início                                      |                 |                                |                       |                 |
|                                  |                                             |                 |                                |                       | ATUALIZAR       |
|                                  | Informe um mês e ano                        |                 |                                |                       |                 |
| PROGRAMA                         | Informe um mês e ano                        |                 |                                |                       |                 |
| PROGRAMA<br>ORÇAMENTÁRIO         | Informe um mês e ano                        |                 |                                |                       |                 |
| PROGRAMA<br>ORÇAMENTÁRIO<br>AÇÃO | Fim                                         |                 |                                |                       |                 |

# PASSO 6: Selecionar Órgão (Universidade Federal do sul da Bahia – 26450)

| Portal da<br>controladoria-geral da l              | a Transparência Busque por órg                                                                         | gão, cidade, CNPJ, servidor Q |
|----------------------------------------------------|----------------------------------------------------------------------------------------------------|-------------------------------|
| Sobre o Portal 👻 Paine                             | šis ▼   Consultas Detalhadas ▼   Controle social ▼   Rede de Transparência   Receba Notificações       | 🗧 🗛 Aprenda mais 👻            |
| você está aqui: início » despesas<br>Execução da D | PÚBLICAS - EXECUÇÃO DA DESPESA POR PROGRAMA/AÇÃO ORÇAMENTÁRIA<br>espesa por Programa/Ação Orçamentária | ORIGEM DOS DADOS              |
| FILTRO «                                           | « OCULTAR FILTROS DE CONSULTA                                                                          |                               |
| PERÍODO                                            | FILTROS APLICADOS:                                                                                     |                               |
| PROGRAMA<br>ORÇAMENTÁRIO                           | Período até: 04/2024 🗙                                                                                 |                               |
| AÇÃO<br>ORÇAMENTÁRIA                               | Órgão: Universidade Federal do Sul da Bahia<br>Órgão superior: Ministério da Educação                  |                               |
| $\bigcirc$                                         |                                                                                                    | LIMPAR                        |

Se preferir, acesse o Link direto ÓRGÃO (UFSB) + ANO ATUALIZADO : <u>https://portaldatransparencia.gov.br/despesas</u>